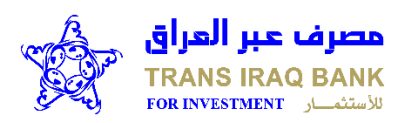

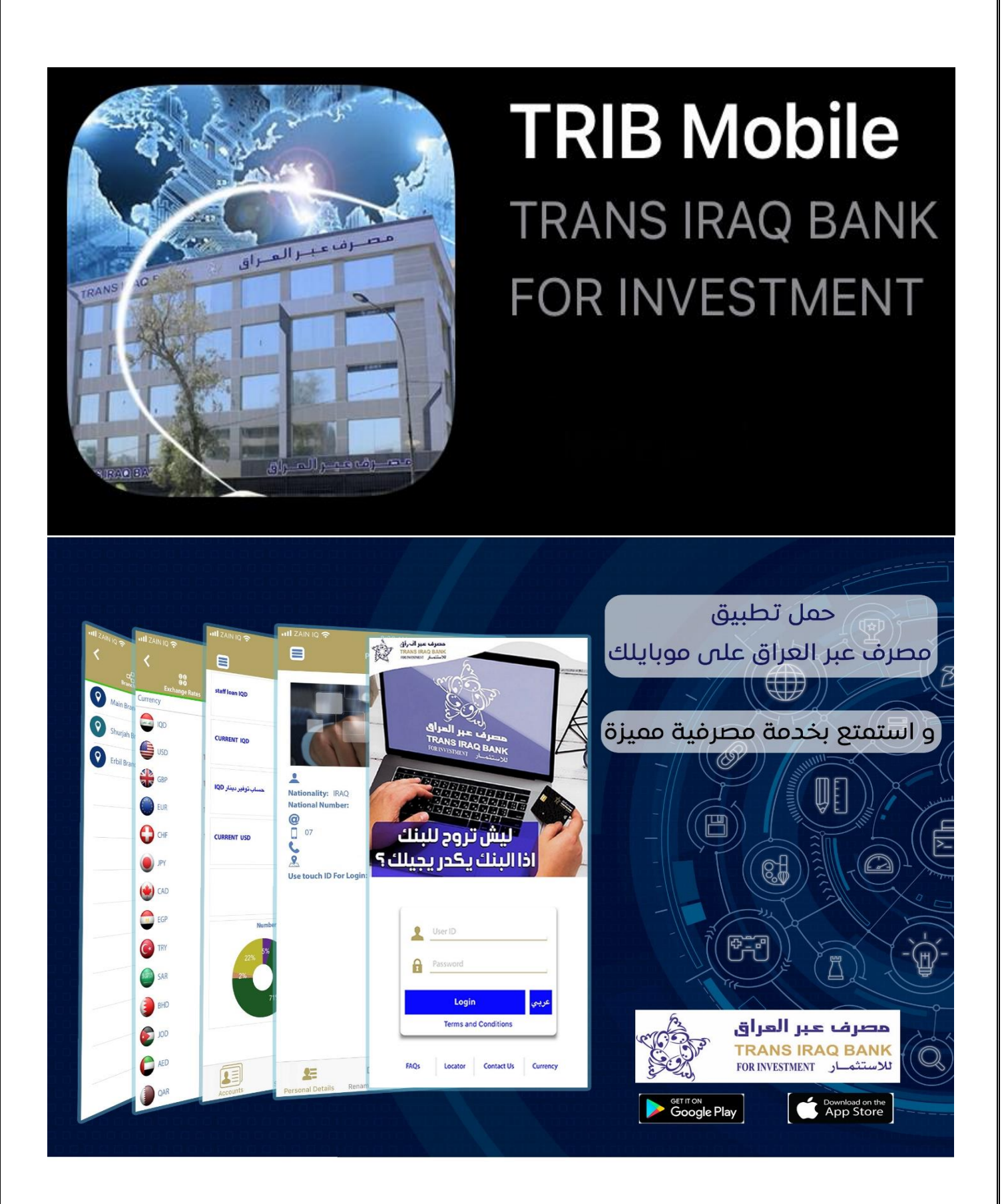

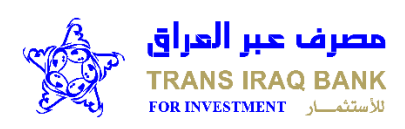

تطبيق الموبايل بنك

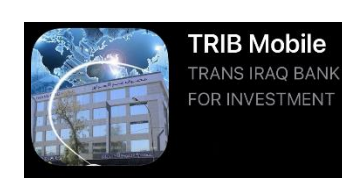

ليش تجي للبنك اذا البنك يكدر يجيلك ، الان يمكنك الوصول الى البنك اينما كنت مع تطبيق الموبايل البنكي اعرف تفاصيل حسابك وانجز معاملاتك البنكية في الحال اينما كنت وفي اي وقت .

## المزايا التي يقدمها التطبيق:

- استمتع بتحويل الأموال بين حساباتك وحسابات أخرى في مصرف عبر العراق .
  - اطلع على المعاملات التي تمت على حسابك .
  - اطلع على رصيد حسابك والمعاملات التي تمت على بطاقاتك .
    - اطلع على تفاصيل القروض والإيداعات .
      - أضف المستفيدين المحليين .
    - اطلع على تفاصيل القروض بطريقة مميزة .
    - حدّد مواقع فروعنا من خلال خدمة تحديد مواقع الفروع .
      - حدد مواقع أجهزة الصراف الالي في العراق .
        - طباعة كشف حساب
        - قدم طلب اصدار دفتر شیکات
      - اطلع على منتجات وخدمات مصرف عبر العراق .
  - اطلع على الأسئلة الشائعة للإجابة على استفساراتك بسرعة وسهولة.
    - عرض الحسابات .
    - الحصول على رقم الحساب المصرفي الدولي IBAN.
      - معرفة اخر اسعار العملات الاجنبية .
        - إدارة تفضيلات تسجيل الدخول
      - تعديل كلمة السر الخاصة بالتحويل بين الحسابات .

لمزيد من المعلومات : - يرجى الاتصال على البريد الالكتروني أو الاتصال

- بقسم التوعية
  - تطبق الشروط والاحكام
- بغداد / العلوية / مقابل بدالة العلوية
  - هاتف ( ۰۷۸۰۱۷۷۱۱۰۰ ) .
- customers.aware@tib.iq
  - atm@tib.iq -
  - www.tib.iq -

التطبيق متوفر للتحميل من خلال :

Download on the App Store

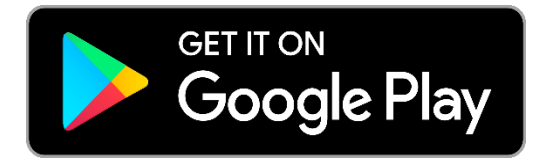

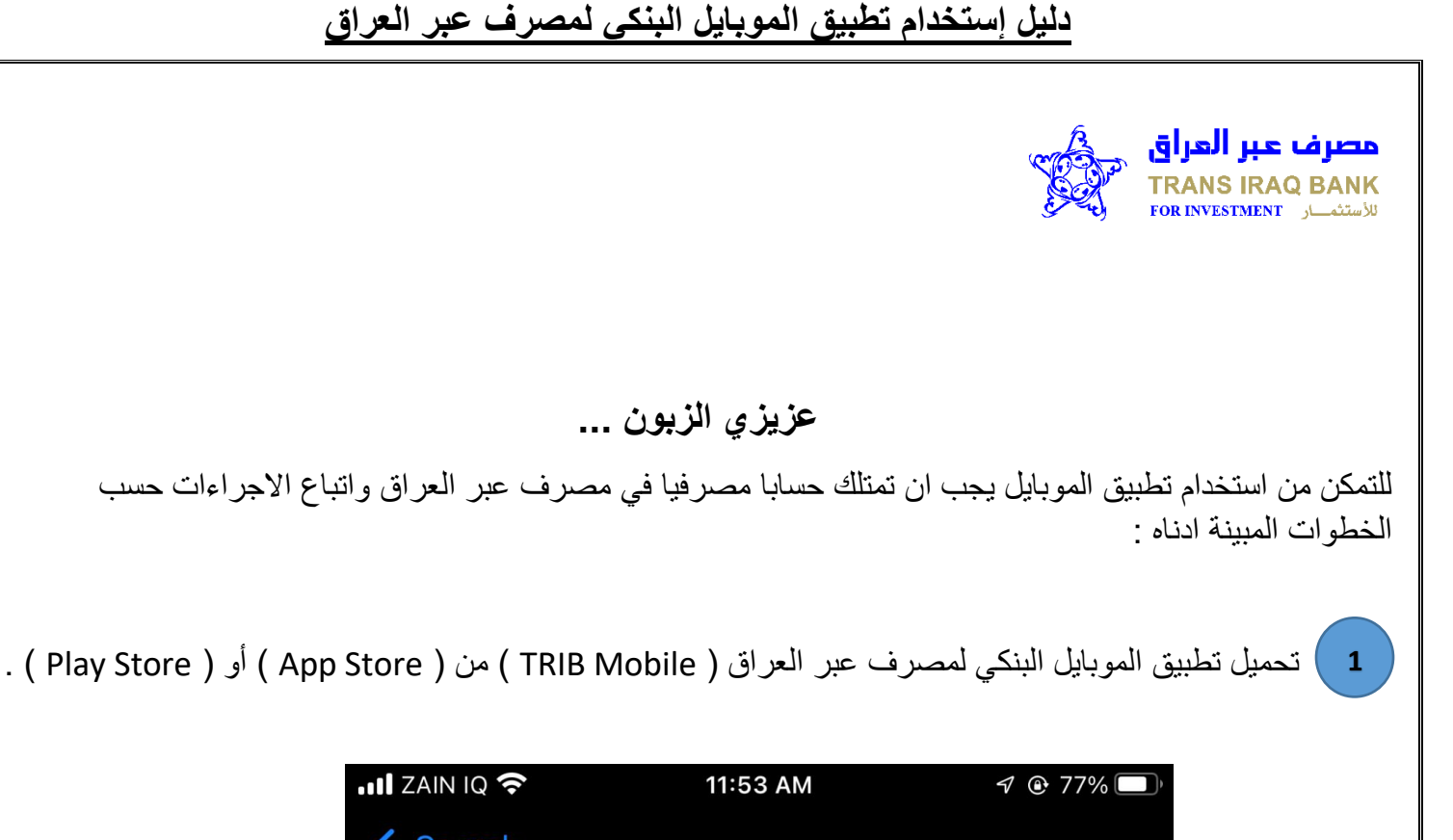

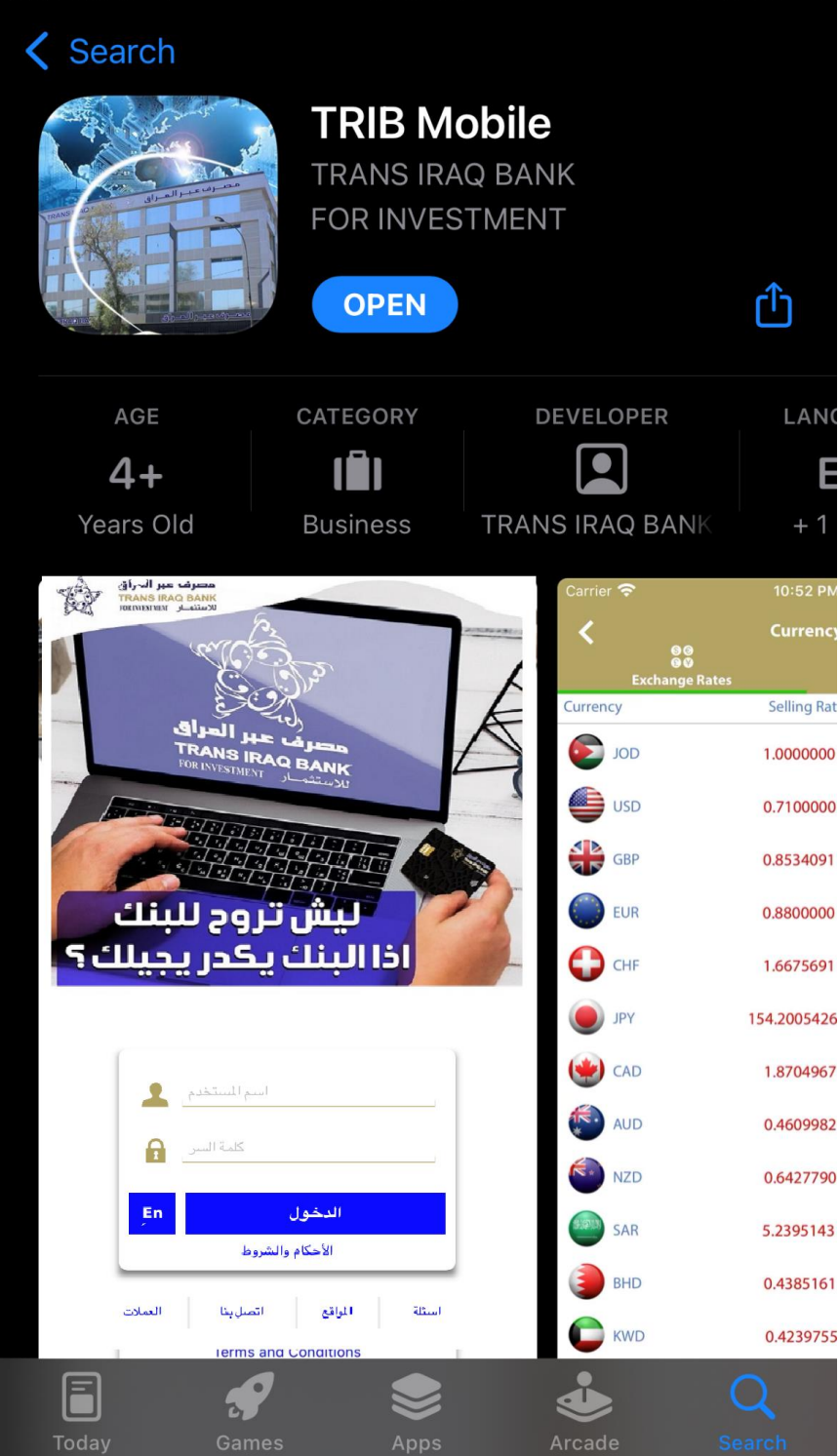

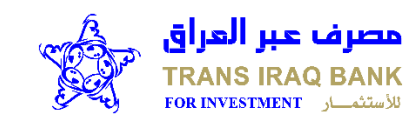

افتح التطبيق وادخل رقم الحساب وكلمة المرور التي تم تزويدكم بها من قبل الفرع وسيتوجب عليك تغيير الرقم السري للدخول والذي يجب ان يتكون من اثنى عشر (12) مرتبة مابين ارقام وحروف ورموز وباللغة الانكليزية .

| ۰ 30٪ 💽 · | ۲:۰۹ م                  | 🗢 Asiacell 📭          |
|-----------|-------------------------|-----------------------|
|           | تغير كلمة المرور للدخول |                       |
|           |                         | كلمه المرور:          |
|           |                         | كلمة المرور الجديدة:  |
|           | الجديدة:                | التحقق من كلمة المرور |
| حذف ارسال |                         |                       |

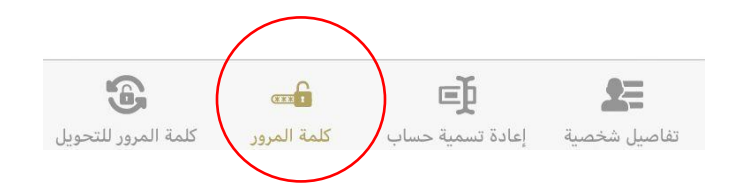

|                                      |                                 | ي<br>م                      | راق<br>TR/                       | مصرف عبر الع<br>ANS IRAQ BANK<br>الاستئمار INVESTMENT |
|--------------------------------------|---------------------------------|-----------------------------|----------------------------------|-------------------------------------------------------|
| ، من اثنى عشر (12) مرتبة مابين ارقام | ىر للحولات التي يجب ان تتكون    | المكان تغيير كلمة س         | التطبيق بالا                     | 3 من داخل                                             |
|                                      | فتلف عن كلمة سر الدخول <b>.</b> | يزية والتي يجب ان ت         | وباللغة الانكلب                  | وحروف                                                 |
|                                      |                                 |                             |                                  |                                                       |
|                                      |                                 | ~~~~                        |                                  |                                                       |
|                                      | 1.07 @                          | ۲:۱۲ م<br>مة المرور للتحويل | ۔<br>تغییر کلہ                   |                                                       |
|                                      |                                 |                             |                                  | كلمه المرور:                                          |
|                                      |                                 |                             |                                  |                                                       |
|                                      |                                 |                             | ä                                | كلمة المرور الجديدة                                   |
|                                      |                                 |                             |                                  |                                                       |
|                                      |                                 |                             | رور الجديدة:                     | التحقق من كلمة الم                                    |
|                                      | ال                              | سارس                        | ذف                               | <u> </u>                                              |
|                                      |                                 |                             |                                  |                                                       |
|                                      |                                 |                             |                                  |                                                       |
|                                      |                                 |                             |                                  |                                                       |
|                                      |                                 |                             |                                  |                                                       |
|                                      |                                 |                             |                                  |                                                       |
|                                      |                                 |                             | ~                                |                                                       |
|                                      | کلمة المرور للتحويل             | است<br>ساب كلمة المرور      | اعادة تسمية حد<br>إعادة تسمية حد | تفاصيل شخصية                                          |
|                                      |                                 |                             |                                  |                                                       |
|                                      |                                 |                             |                                  |                                                       |
|                                      |                                 |                             |                                  |                                                       |
|                                      |                                 |                             |                                  |                                                       |
|                                      |                                 |                             |                                  |                                                       |
|                                      |                                 |                             |                                  |                                                       |

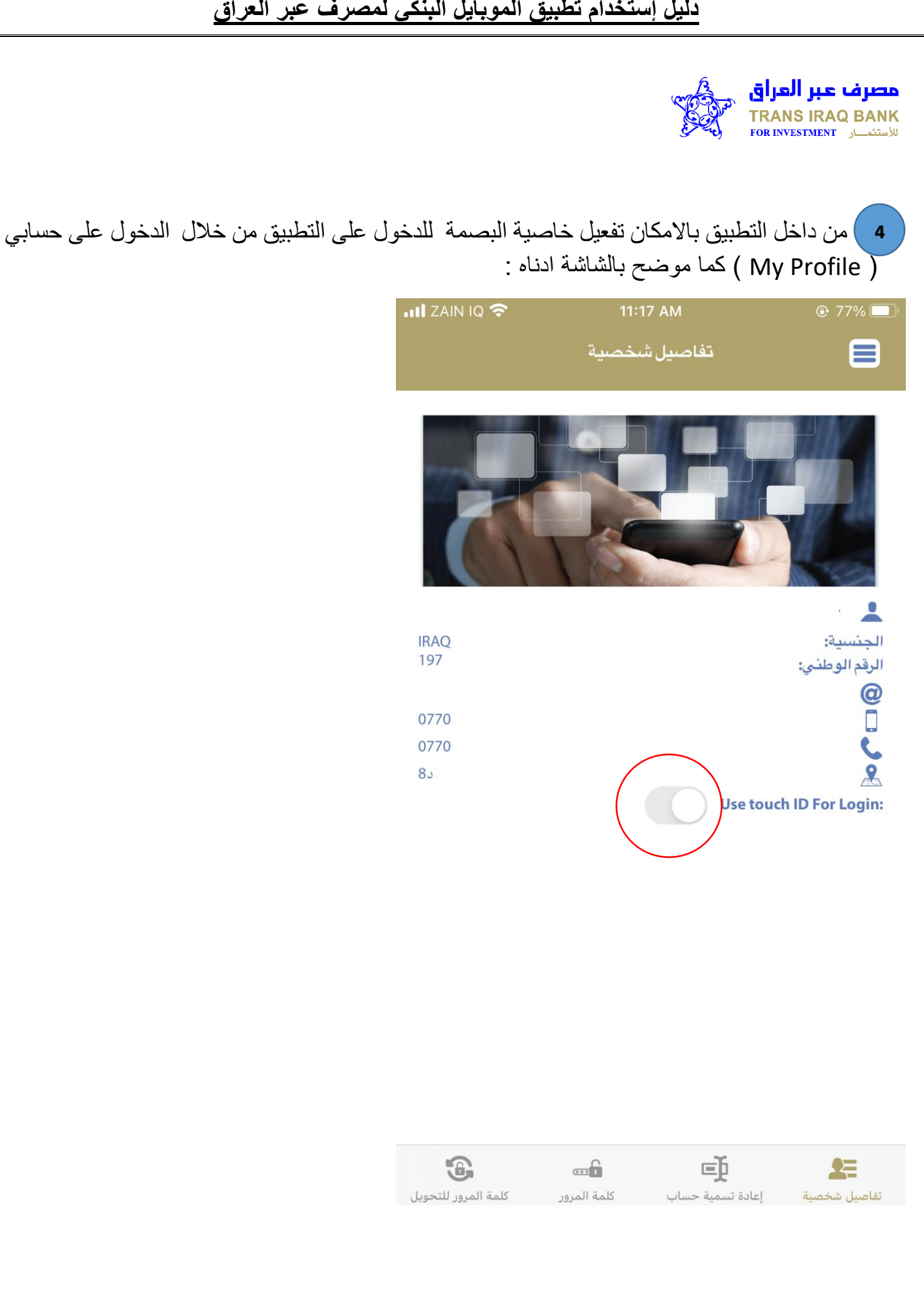

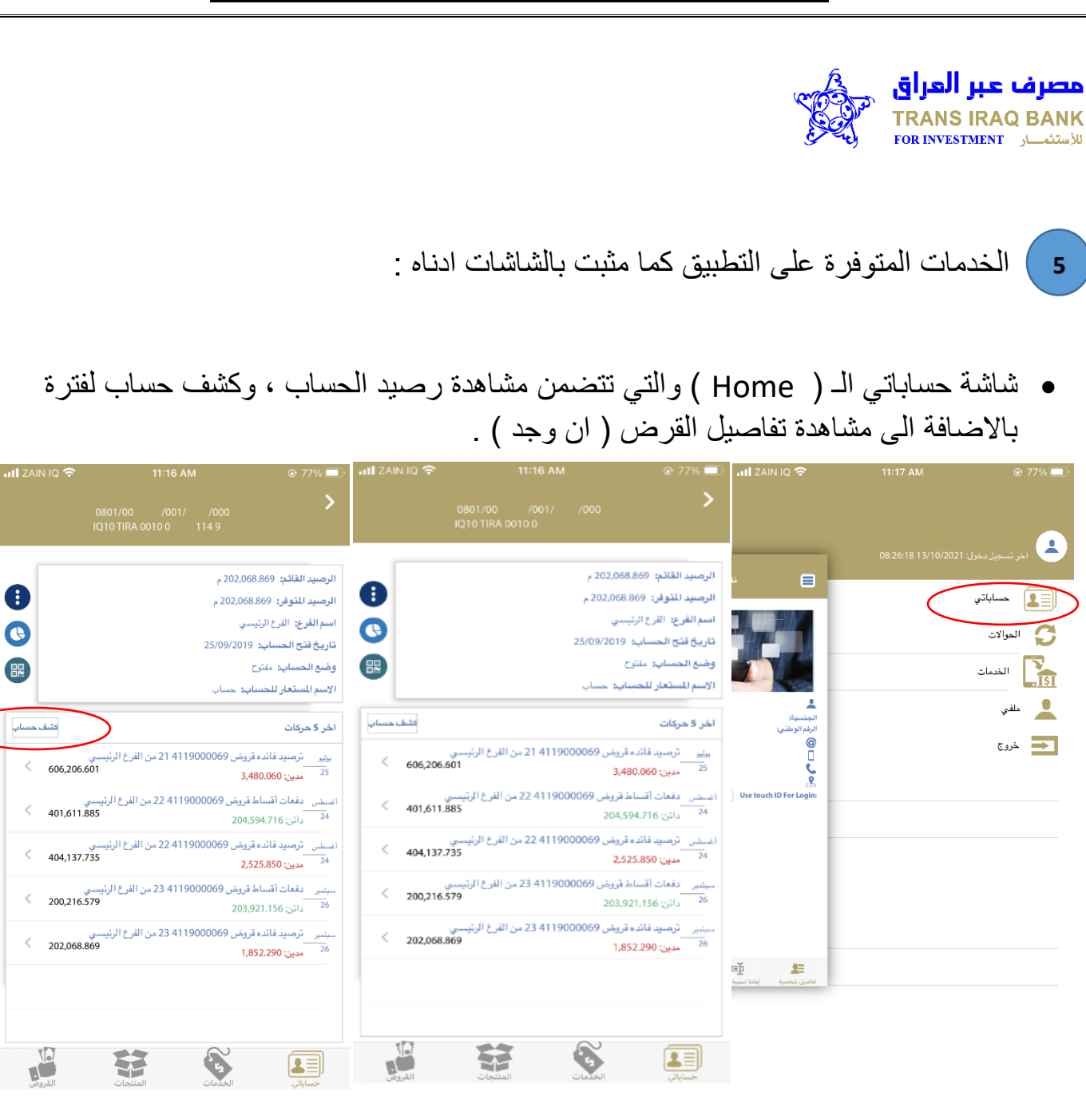

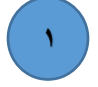

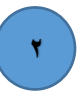

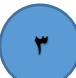

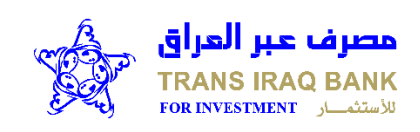

شاشة التحويلات (Transfer) والتي تتضمن تعريف مستفيد ، تحويل بين حسابات الزبون نفسه ،
تحويل بين حسابات الزبائن داخل البنك (مصرف عبر العراق) وكما موضح بالشاشة ادناه :
عند التحويل بين حساباتك عليك ادخال كلمة سر الدخول

|        | 11:17 AM<br>تحويل بين حساباتي | © 77% 🗖   |
|--------|-------------------------------|-----------|
| ~      |                               | من حساب:  |
| ~      |                               | إلى حساب: |
|        |                               | المبلغ:   |
| التالي | حذف                           |           |

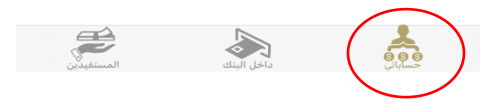

في حالة التحويل الى مستفيد اخر داخل البنك عليك اضافة الشخص المعني من خلال الذهاب الى قائمة التحويلات
>>المستفيدين ومن ثم الذهاب الى (تحويل الى مستفيد اخر )

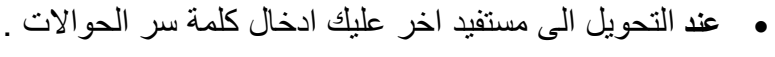

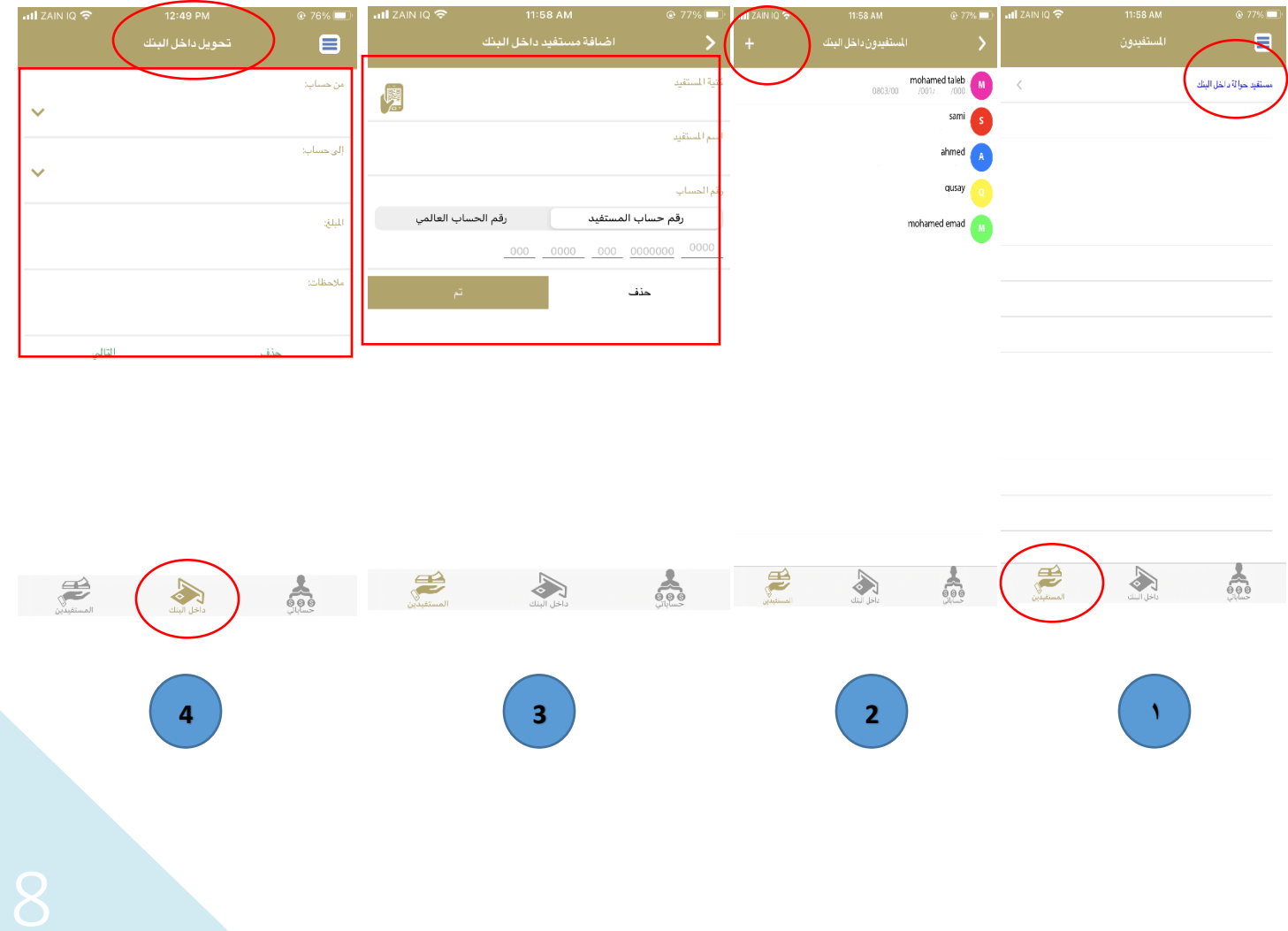

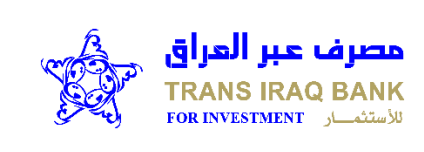

شاشة الطلبات / الخدمات ( Service / Request ) والتي تتضمن طلب دفتر الشيكات

| 📲 ZAIN IQ 奈 | 11:19 AM                         | 77%          |
|-------------|----------------------------------|--------------|
| إلغاء       | طلب دفتر شیکات<br>ع≣ًا<br>متابعة |              |
|             |                                  | رقم حساب:    |
| ~           |                                  |              |
| ~           |                                  | نوع الدفتر:  |
|             |                                  | عدد الدفاتر: |
| ~           |                                  | فرع التسليم: |
|             |                                  | اسم المستلم: |
| إزالة إرسال |                                  |              |
|             |                                  |              |
|             |                                  |              |
|             |                                  |              |
|             |                                  |              |
|             | <b>\$ جار</b><br>الشيكات         |              |